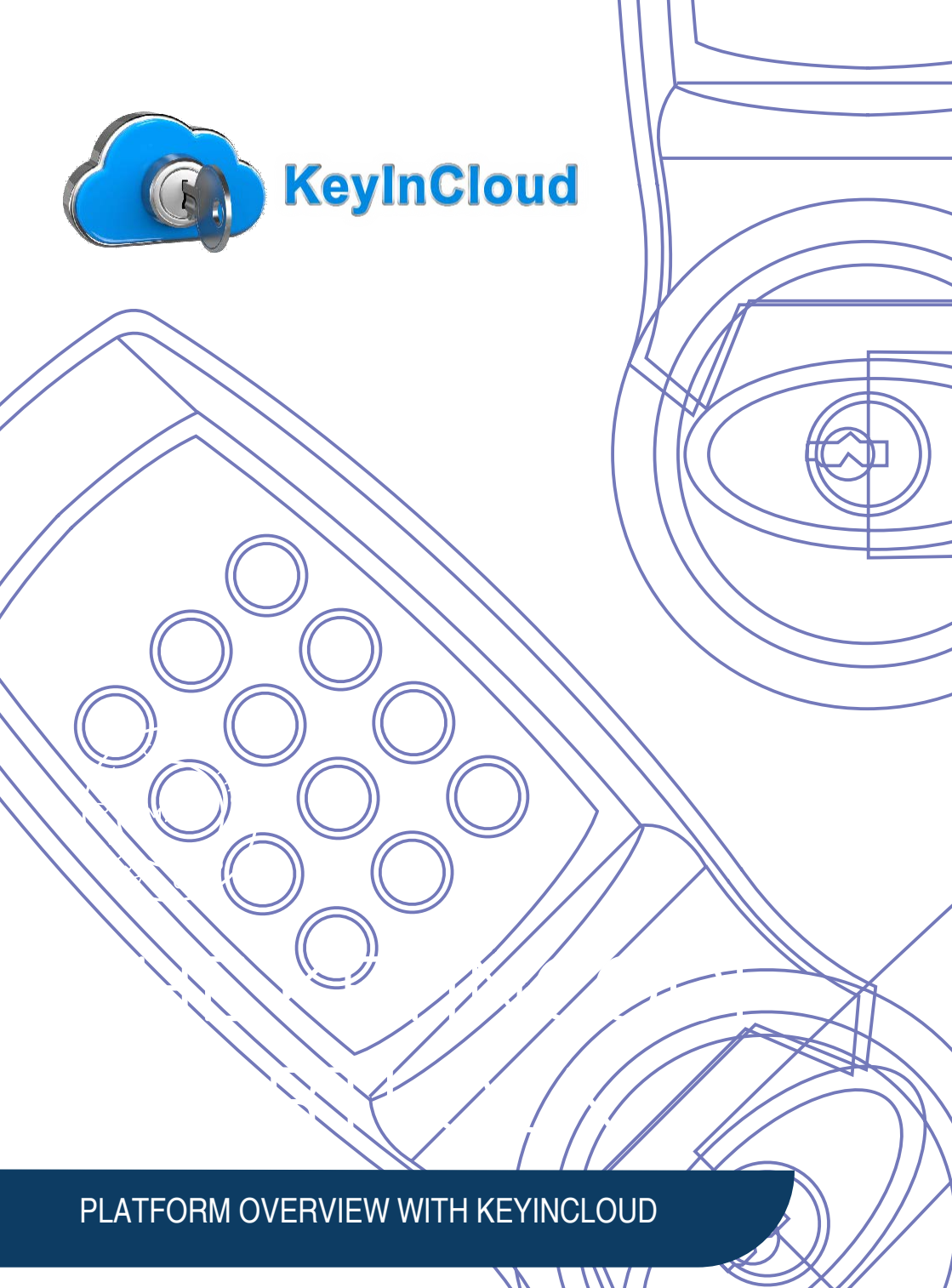

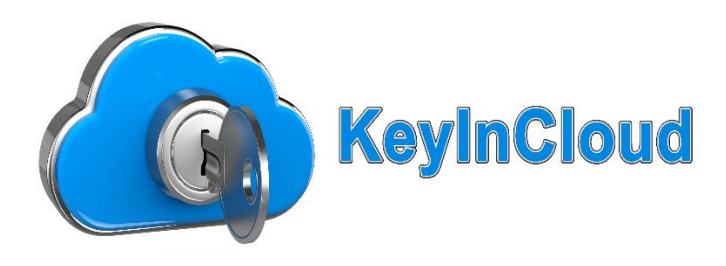

Welcome to KeyinCloud, ACaaS Management Platform. This overview will provide some basic information relative to our platform and capabilities related to managing your overall Access Control Solution.

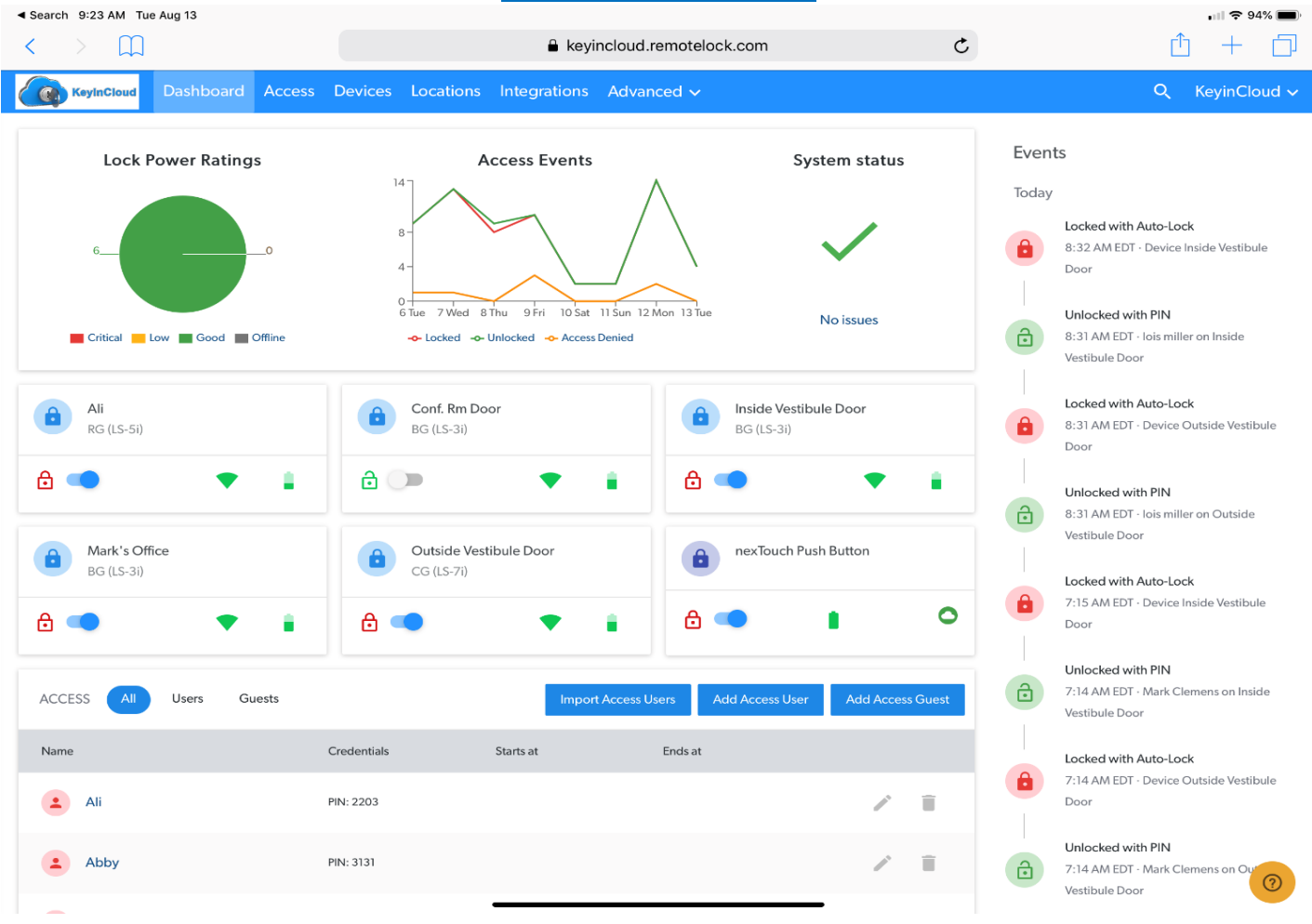

**System Dashboard** 

1.) The Dashboard in the upper part monitors Lock Power Ratings, Access Events and overall System Status/Health. It also provides a list of devices registered to your account, a list of authorized users and on the right a scrolling timeline of recent events. From this main page you can quickly and easily tab over to add Users, Devices, Locations, Manage 3<sup>rd</sup> Party Integrations etc. etc. On the far right is a drop-down menu to Manage your account from an Administrator perspective establishing members and roles which allows you to partition the management of our platform by location (Manager), groups of locations (Regional Manager), all the way down to a single device (Tenant).

KeyinCloud www.keyincloud.com 6136A S. Belmont Ave. info@keyincloud.com

## Access Tab – Adding Users & Guests

Next to the Dashboard is our Access Tab where you enter your Users and Guests into your system.

| <ul> <li>✓ Search 9:23 AM Tue Aug 13</li> <li>✓ &gt; □□</li> </ul> |                            | keyincloud.remotelock.com          | 5                                     | •••I                     |
|--------------------------------------------------------------------|----------------------------|------------------------------------|---------------------------------------|--------------------------|
| KeyInCloud Dashboar                                                | d Access Devices Locations | Integrations Advanced $\checkmark$ |                                       | Q KeyinCloud ∽           |
|                                                                    | TYPE All Users Guests      |                                    |                                       |                          |
| Access Users                                                       | O Soarch = Filters         | Active Upcoming                    | Import Access Licers Add Acce         | sellser Add Assess Guest |
| Access Schedules                                                   |                            | Active Opcoming                    | import Access Users Add Acce          | Add Access Guest         |
| Access Exceptions                                                  | Name                       | Credentials                        | Starts at 🔅 Ends at                   |                          |
|                                                                    | Abby                       | PIN: 3131                          |                                       | 1                        |
|                                                                    | Jeff Gary                  | PIN: 2413                          |                                       | / 1                      |
|                                                                    | Card Reader 2              | PIN: 4931                          |                                       | /                        |
|                                                                    | Danny                      | PIN: 5487                          |                                       | 1                        |
|                                                                    | Andy                       | PIN: 3865                          |                                       | / 1                      |
|                                                                    | L Ali                      | PIN: 2203                          |                                       | / 1                      |
|                                                                    | • Twig                     | PIN: 1090                          |                                       | / 1                      |
|                                                                    | LU.P.S.                    | PIN: 1425                          |                                       | / 1                      |
|                                                                    | 2 Joseph                   | PIN: 8657 Apr (                    | D2, 2019 8:43 PM Dec 31, 2019 8:43 PM | / 1                      |
|                                                                    |                            | PIN: 2068                          |                                       |                          |
|                                                                    | Mike Gage                  | PIN: 7432                          | _                                     |                          |

- 1. Under the Access Tab you will enter both Users and Guests that will have access to your property(s) along with specific devices, locations and schedules for when they have access. Under this tab is where you will also be able to quickly and easily establish the following;
  - a. Access Schedules allowing you to define any number of schedules that can be assigned to devices and locations with the ability to assign those by specific users or guests across a single or multiple locations in one simple action.
  - b. **Access Exceptions** such as Holidays or other types of Exceptions to the above schedules that may be unique to your operations.
  - c. **Import Users** allowing you to import a database of Users from a CSV file and then establish access rights and privileges for those users to access your property(s).

Please note: when Registering a Guest, we provide a Time/Date/Duration for that User Code and provide you with the ability to generate an automated e-mail under our "Advanced Tab" which will provide detailed instructions to the Guest relative to the Time/Date/Duration of their specific visit along with instructions to gain access to your property. You will only need to set this template up once and it will be automatically generated for all future guests.

6136A S. Belmont Ave. info@keyincloud.com

# **Device Tab & Registration Process**

1. If it's your first device, select "Register Device" from the upper right-hand corner of the Dashboard as noted in the previous image. If you are adding devices to your account select the Device Tab from within the KeyinCloud Portal and then, Register Device, in the upper right hand corner.

|                  | g 13                       |                   |              |                       |        |   | •     | 🗢 94% 🔳       |
|------------------|----------------------------|-------------------|--------------|-----------------------|--------|---|-------|---------------|
| < > 📖            |                            |                   | 🔒 keyi       | ncloud.remotelock.com |        | C | Û     | + 🗇           |
| KeyinCloud Da    | ashboard Access D          | Devices Locations | Integrations | Advanced 🗸            |        |   | Q Key | ∕inCloud ∽    |
|                  | Q Search                   | - Filters         |              |                       |        |   | Re    | gister Device |
| Devices          | <b>A</b>                   |                   |              |                       |        |   |       |               |
| Door Groups      | Name                       |                   |              |                       |        |   |       |               |
| Common Doors     | Conf.                      | Rm Door           |              | ê 🗩                   | •      |   |       | ☆ :           |
| Device Schedules | Mark <sup>*</sup>          | s Office          |              | ۵ 🥌                   | •      |   |       | ☆ :           |
|                  | Outsid                     | de Vestibule Door |              | 8 🥌                   | •      |   |       | ☆ :           |
|                  | <b>1</b> Inside            | Vestibule Door    |              | 8 🥌                   | •      |   |       | ☆ :           |
|                  | a nexTo                    | uch Push Button   |              | ê 🗨                   |        | 0 |       | <b>☆ :</b>    |
|                  | Ali                        |                   |              | ê 🗨                   | •      |   |       | ☆ :           |
|                  |                            |                   |              |                       |        |   |       |               |
| KeyinClou        | rd<br>I                    |                   |              | App Store             | e Play |   |       |               |
|                  |                            |                   |              |                       |        |   |       |               |
|                  | Help                       |                   |              |                       |        |   |       |               |
| Contact          | FAQ<br>Installation Guides | Request?          |              |                       |        |   |       |               |
|                  |                            |                   |              |                       |        |   |       |               |
|                  |                            |                   |              |                       | -      |   |       | 0             |

2. From the 'Register Device' pop-up box, select the type of device you are registering and the device's Model Number. Fill in the device's Serial Number and name the device with a name of your choice. Finally, add the lock's location from the list of locations available. If you have not already added locations, please do so from the Locations tab. Finally, click Register.

3. After clicking Register you will land on the device management page where you will be able to apply specific settings, access users, and guests, notifications etc..

- 4. Under this tab is where you will also be able to quickly and easily establish the following;
- a. **Door Groups** allowing you to assign Users to several doors in a single location or multiple locations in one simple action.
- b. **Common Doors** such as Pool Gates, Gym, Lobby Door, etc. etc These doors are common to all Access Users.
- b. **Device Schedules** allowing you to manage devices based on a specific schedule. As an example, opening the front door of a business from 9am 5pm on specified days.

# **Locations Tab**

This is fairly self-explanatory where you add any number of locations to your system and then assign Devices, Access Users, Schedules, etc. within your system to those locations. As noted in the "Device Tab" overview, you could establish a Door Group across multiple locations along with a schedule allowing delivery personnel access to multiple locations on specific dates and times.

| Image: Image: Image | > Ω<br>KeyInCloud Dashb<br>Name ₹ | ooard Access                 | Devices Locatio                    | <ul> <li>▲ keyincloud.remotelock</li> <li>Integrations Advanced ~</li> </ul> | .com                     | C | <u>ث</u><br>م | +<br>KeyinC |         |
|----------------------------------------------------------------------------------------------------|-----------------------------------|------------------------------|------------------------------------|------------------------------------------------------------------------------|--------------------------|---|---------------|-------------|---------|
| Name Pashboard Access Devices Locations Integrations Advanced ~ Q KeyinClo     Ame The s Address Time Zone Address Time Zone Advanced ~ Advanced ~ Advanced ~     All's House Advanced ~ Address Time Zone America/New_York Advanced ~     All's House G136 A S. Belmont Ave Indianapolis IN AG217 United States of America America/New_York America/New_York     Monfort Indy Offices G136 S Belmont Ave Indianapolis IN AG217 United States of America America/New_York America/New_York     Monfort Indy Offices G136 S Belmont Ave Indianapolis IN AG217 United States of America America/New_York America/New_York     Monfort Indy Offices G136 S Belmont Ave Indianapolis IN AG217 United States of America America/New_York America/New_York     Monfort Indy Offices Monfort Indy Offices Monfort Indy Offices Monfort Indy Offices Monfort Indy Offices     Monfort Indy Offices VDPP RT MORE                                                                                                    | KayinCloud Dasht                  | poard Access                 | Devices Locatio                    | ns Integrations Advanced $\sim$                                              |                          |   | Q             | KeyinC      | loud s  |
| name                                                                                                    | Name -                            | • Filters                    |                                    |                                                                              |                          |   |               |             |         |
| Name     Address     Time Zone       Ali's House     6136 A.S. Belmont Ave Indianapolis IN<br>46217 United States of America     America/New_York     Image: Comparison of Comparison of Co                                                                       | Name                              |                              |                                    |                                                                              |                          |   |               | Add L       | ocation |
| Ali's House                                                                                                    |                                   |                              |                                    | Address                                                                      | Time Zone                |   |               |             |         |
| Monfort Indy Offices     6136 S Belmont Ave indianapolis in<br>46217 United States of America     America/New_York       Monfort Indy Offices     Image: Comparison of Comparison of Comparison                                                     | Ali's House                       |                              |                                    | 6136 A S. Belmont Ave Indianapolis IN<br>46217 United States of America      | America/New_York         |   |               | <b>1</b> 1  | Ť.      |
| COMPANY SUPPORT   About Help   Have a Feature:   Contact FAQ                                                                                                    | Monfort Indy Offices              |                              |                                    | 6136 S Belmont Ave indianapolis in<br>46217 United States of America         | America/New_York         |   |               | 1           | Î       |
| COMPANY SUPPORT   About Help   About Have a Feature   FAQ Request?                                                                                                    |                                   |                              |                                    |                                                                              |                          |   |               |             |         |
| COMPANY       SUPPORT       MORE         About       Help       Have a Feature         Contact       FAQ       Request?                                                                                                    |                                   |                              |                                    |                                                                              |                          |   |               |             |         |
| COMPANY       SUPPORT       MORE         About       Help       Have a Feature         Contact       FAQ       Reguest?                                                                                                    |                                   |                              |                                    |                                                                              |                          |   |               |             |         |
| COMPANY       SUPPORT       MORE         About       Help       Have a Feature         Contact       FAQ       Request?                                                                                                    |                                   |                              |                                    |                                                                              |                          |   |               |             |         |
| KeyInCloud       MORE         COMPANY       SUPPORT       MORE         About       Help       Have a Feature         Contact       FAQ       Request?                                                                                                    |                                   |                              |                                    |                                                                              |                          |   |               |             |         |
| KeyinCloud     MORE       COMPANY     SUPPORT       About     Help       Have a Feature       Contact     FAQ       Request?                                                                                                    |                                   |                              |                                    |                                                                              |                          |   |               |             |         |
| COMPANY SUPPORT MORE<br>About Help Have a Feature<br>Contact FAQ Request?                                                                                                    |                                   |                              |                                    |                                                                              |                          |   |               |             |         |
| About     Help     Have a Feature       Contact     FAQ     Reguest?                                                                                                    | KeyInCloud                        |                              |                                    | Commission the App Store                                                     | Get IT CN<br>Google Play |   |               |             |         |
| Contact FAQ Request?                                                                                                    |                                   | SUPPORT                      | More                               | Countigad on the<br>App Store                                                | Google Play              |   |               |             |         |
|                                                                                                    | COMPANY<br>About                  | SUPPORT<br>Help              | MORE<br>Have a Feature             | Countigad on the<br>App Store                                                | Google Play              |   |               |             |         |
| Terms Installation Guides iOS                                                                                                    | C O M PA N Y<br>About<br>Contact  | S U P P O R T<br>Help<br>FAQ | MORE<br>Have a Feature<br>Request? | Countigad on the<br>App Store                                                | Google Play              |   |               |             |         |
| COMPANY SUPPORT MORE<br>About Help Have a Feature<br>Contact FAQ Request?                                                                                                    |                                   |                              |                                    |                                                                              |                          |   |               |             |         |
|                                                                                                    | KeyinCloud                        | SUPPORT                      | MORE                               | Download on the App Store                                                    | Google Play              |   |               |             |         |

1. Under this tab is where you will also be able to filter your location based on your defined parameters such as State etc. etc.

# **Integrations Tab**

The Integrations Tab is where you will find 3<sup>rd</sup> party integrations that are developed and updated on a regular basis.

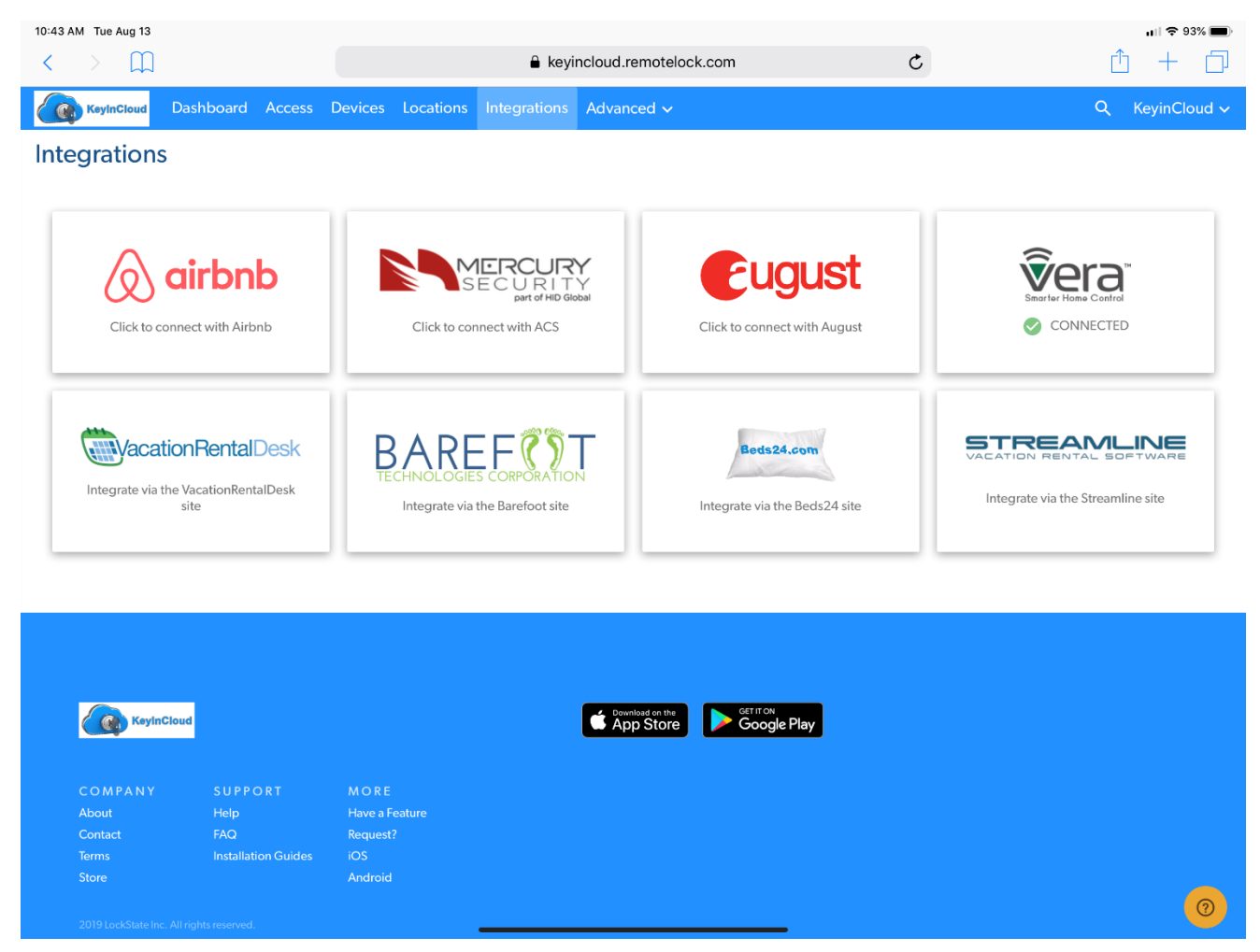

- 1. Under this tab is where you will also be able to quickly and easily integrate to a wide range of 3<sup>rd</sup> party platforms. Some examples are as follows;
  - a. **August Lock** If you want to add an August Lock to our Management platform you would merely select the August Link, logon to your August account and your device(s) would populate on our platform.
  - b. Airbnb If you are an Airbnb Property owner your guests can automatically receive their Guest Code for the associated Time/Date/Duration of their stay directly from the Airbnb Reservation page. In addition, they will receive an Automated E-mail with their PIN and Access Instructions at a predetermined time that you establish in advance of their stay.
  - c. Vera Z-Wave Gateway Below are screen shots of an integration with Vera where we are managing a Yale NexTouch on our platform allowing you to quickly and easily manage the device, obtain an audit trail, add users/guests etc. etc. As you will see, the symbol associated with this device depicts a cloud instead of a WiFi icon rotifying you that this device is being managed via an API Cloud to Cloud Integration.

KeyinCloud www.keyincloud.com 6136A S. Belmont Ave. info@keyincloud.com

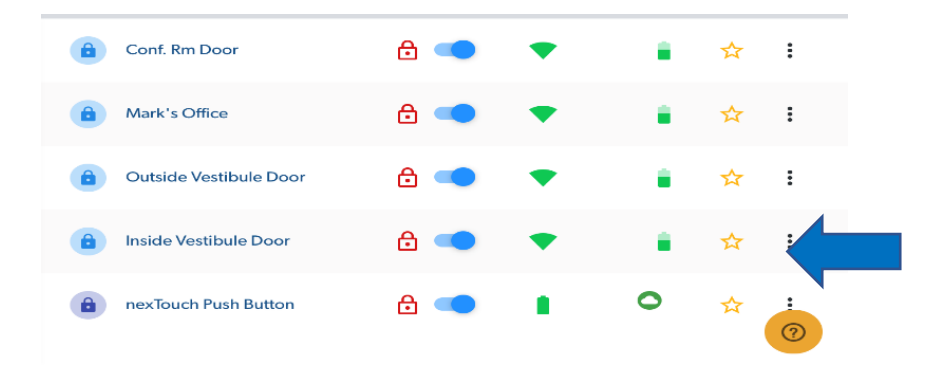

Below are ScreenShots depicting our ability to bring more intelligence to 3<sup>rd</sup> Party Locks such as the Yale Nextouch within our platform showing both the authorized Users along with Events, Audit trails etc.

### **ACCESS USERS BY DEVICE**

### **EVENTS BY DEVICE**

| 📲 AT&T Wi-Fi 🗢 10:18 AM           | <b>⊅</b> 90% | <u>ر الم</u> | •••I AT&T | Wi-Fi 夸                            | 10:18 AM                                  | <b>1</b> 90% 💭               |
|-----------------------------------|--------------|--------------|-----------|------------------------------------|-------------------------------------------|------------------------------|
| A nexTouch Push Button Users      | s            |              | <         | nexTouch                           | Push Button E                             | vents                        |
| Access Users Guests Users         |              |              |           | Locked<br>Jul 23, 2019 8:4(        | 0 AM America/New_Yo                       | ork                          |
| Mike Gage                         |              |              | ð         | User                               |                                           |                              |
| PIN: 7432<br>mike@monfortcorp.com |              | >            |           | Unlocked<br>Jul 23, 2019 8:3(      | 6 AM America/New_Yo                       | ork                          |
| 4                                 |              | От           | ð         | User                               |                                           |                              |
| Dan Nelson                        |              |              |           | Unlocked<br>Jul 23, 2019 8:33      | 3 AM America/New_Yo                       | ork                          |
| PIN: 6211<br>dan@monfortcorp.com  |              | >            | <b>()</b> | Danny                              |                                           |                              |
| sales                             |              | 0-7          |           | Access User/(<br>Jul 22, 2019 7:4: | Guest Synchronized<br>3 PM America/New_Yo | )<br>prk                     |
|                                   |              |              | Ð         | Andy                               |                                           |                              |
| PIN: 2068                         |              | >            |           | Access User/(<br>Jul 22, 2019 7:4  | Guest Synchronized<br>3 PM America/New_Yo | d<br>ork                     |
| VINCE@MONFORTCORP.COM             |              |              | ()        | Danny                              |                                           |                              |
| Mark Clemens                      | +            |              |           | Access User/(<br>Jul 22, 2019 7:40 | Guest Synchronizat<br>0 PM America/New_Yo | ion Failed<br><sup>ork</sup> |

6136A S. Belmont Ave. info@keyincloud.com

### **Advanced Tab**

The Advanced Tab is where you will be able to generate reports, set-up notifications by device, user/guest and a wide range of events related to those devices and activities.

| 10:43 AM Tue Aug 13  |                                       |                        |                       |          |           | uil 🗢 93% 🔳        |
|----------------------|---------------------------------------|------------------------|-----------------------|----------|-----------|--------------------|
| < > Щ                |                                       | 🖬 keyir                | ncloud.remotelock.com |          | C         |                    |
| KeyinCloud Dashboard | Access Devices                        | Locations Integrations | Advanced 🗸            |          |           | Q KeyinCloud ∽     |
|                      | - Filters                             |                        |                       |          |           | Export this search |
| Events               | 1 Occurred at                         | Door                   | Source                | Туре     | Method    | Info               |
| Export Access Data   | · · · · · · · · · · · · · · · · · · · |                        |                       |          |           |                    |
| Admin Logs           | Aug 13, 2019 8:32 AM<br>EDT           | Inside Vestibule Door  | Device                | Locked   | Auto-Lock |                    |
|                      | Aug 13, 2019 8:31 AM<br>EDT           | Inside Vestibule Door  | lois miller           | Unlocked | PIN       | 7356               |
|                      | Aug 13, 2019 8:31 AM<br>EDT           | Outside Vestibule Door | Device                | Locked   | Auto-Lock |                    |
|                      | Aug 13, 2019 8:31 AM<br>EDT           | Outside Vestibule Door | lois miller           | Unlocked | PIN       | 7356               |
|                      | Aug 13, 2019 7:15 AM<br>EDT           | Inside Vestibule Door  | Device                | Locked   | Auto-Lock |                    |
|                      | Aug 13, 2019 7:14 AM<br>EDT           | Inside Vestibule Door  | Mark Clemens          | Unlocked | PIN       | 1024               |
|                      | Aug 13, 2019 7:14 AM<br>EDT           | Outside Vestibule Door | Device                | Locked   | Auto-Lock |                    |
|                      | Aug 13, 2019 7:14 AM<br>EDT           | Outside Vestibule Door | Mark Clemens          | Unlocked | PIN       | 1024               |
|                      | Aug 12, 2019 4:47 PM<br>EDT           | Outside Vestibule Door | Device                | Locked   | Auto-Lock |                    |
|                      | Aug 12, 2019 4:47 PM<br>EDT           | Outside Vestibule Door | U.P.S.                | Unlocked | PIN       | 1425               |
|                      | Aug 12, 2019 4:46 PM<br>EDT           | Outside Vestibule Door | Device                | Locked   | Auto-Lock |                    |
|                      | Aug 12, 2019 4:46 PM                  | Outside Vestibule Door | 0.P.S.                | uniocked | PIN       | 1425               |

### **Reports Drop Down**

### **Notifications Drop Down**

| 10:44 AM Tue Aug 13  |                                |                                                                                                    |                        | 📊 🗢 93% 🔳        |
|----------------------|--------------------------------|----------------------------------------------------------------------------------------------------|------------------------|------------------|
| < > 🕮                |                                | keyincloud.remotelock.com                                                                                                    | C                      | <u> </u> +       |
| KeyInCloud Dashboard | Access Devices Locations       | Integrations Advanced $\checkmark$                                                                                                    |                        | Q KeyinCloud ∽   |
|                      |                                |                                                                                                    |                        | Add Notification |
| Notifications        |                                |                                                                                                    |                        |                  |
| Contacts             | Contact                        | Events                                                                                                    | Source                 |                  |
| Notification History | [Email] mark@keyincloud.com    | Connectivity, Power Level Low, Access<br>Guest Late Synchronization, Access<br>User/Guest Synchronization Failed                                                                                               | 22 KeyinCloud          | / 1              |
|                      | [Text] Mark Cell               | Power Level Low, Access Denied                                                                                                    | Mark's Office          | × 1              |
|                      | [Webhook] SensorDriver Webhook | Connectivity, Power Level Low,<br>Batteries Replaced, Unlocked, Locked,<br>Access Denied, Access Guest Late<br>Synchronization, Access User/Guest<br>Synchronization Failed                                    | Conf. Rm Door          | / 1              |
|                      | [Webhook] SensorDriver Webhook | Connectivity, Power Level Low,<br>Batteries Replaced, Uniocked, Locked,<br>Access Denied, Access User/Guest<br>Synchronization Falled, Access Guest<br>Late Synchronization                                    | Mark's Office          | ~ =              |
|                      | [Webhook] SensorDriver Webhook | Connectivity, Power Level Low,<br>Batteries Replaced, Unlocked, Locked,<br>Access Denied, Access User/Guest<br>Synchronization Falled, Access Guest<br>Late Synchronization                                    | Outside Vestibule Door | / =              |
|                      | [Webhook] SensorDriver Webhook | Connectivity, Power Level Low,<br>Batteries Replaced, Access Denied,<br>Locked, Unlocked, Access User/Guest<br>Synchronized, Access User/Guest<br>Synchronization Failed, Access Guest<br>Late Synchronization | Inside Vestibule Door  | / 1              |
|                      | [Text] Mark Cell               | Perror Lorel Long Access Denied                                                                                                    | nexTouch Push Button   |                  |

KeyinCloud www.keyincloud.com 6136A S. Belmont Ave. info@keyincloud.com

## **Automated E-mail Drop Down for User/Guests**

| 10:44 AM Tue Aug 13    |                                                                                                    | C                                 | •••1 <b>\$ 93%</b> 🗩 |  |  |  |  |  |
|------------------------|----------------------------------------------------------------------------------------------------|-----------------------------------|----------------------|--|--|--|--|--|
| KeyinCloud Dashboard   | Access Devices Locations Integrations Advanced $\checkmark$                                                    |                                   | Q KeyinCloud ∽       |  |  |  |  |  |
|                        | Guest Email Template                                                                                           |                                   |                      |  |  |  |  |  |
| Guest Email Template   | Customize guest email notification                                                                             |                                   |                      |  |  |  |  |  |
| User Email Template    |                                                                                                    |                                   |                      |  |  |  |  |  |
| Guest Message Times    | From name {{ contact.name }}                                                                                   |                                   |                      |  |  |  |  |  |
| Automated Email Status |                                                                                                    |                                   |                      |  |  |  |  |  |
|                        | Reply to                                                                                                    |                                   |                      |  |  |  |  |  |
|                        |                                                                                                    |                                   |                      |  |  |  |  |  |
|                        | Cc                                                                                                    |                                   |                      |  |  |  |  |  |
|                        |                                                                                                    |                                   |                      |  |  |  |  |  |
|                        | BCC                                                                                                    |                                   |                      |  |  |  |  |  |
|                        | Subject Access instructions                                                                                    |                                   |                      |  |  |  |  |  |
|                        | Email body                                                                                                    |                                   |                      |  |  |  |  |  |
|                        | Dear {{ guest.name }},                                                                                         |                                   |                      |  |  |  |  |  |
|                        | Here is your access code for your upcoming stay with us. Our property is equipped with a keyless entry         | y door lock for your convenience. |                      |  |  |  |  |  |
|                        | Access Code: {{ guest.pin }}                                                                                   |                                   |                      |  |  |  |  |  |
|                        | {{ access_instructions }}                                                                                      |                                   |                      |  |  |  |  |  |
|                        | If you have any questions, please feel free to call us at {{ contact.phone }} or email at {{ contact.email }}. |                                   |                      |  |  |  |  |  |
|                        | Regards,                                                                                                    |                                   |                      |  |  |  |  |  |
|                        | {{ contact.name }}                                                                                             |                                   |                      |  |  |  |  |  |
|                        |                                                                                                    |                                   |                      |  |  |  |  |  |
|                        | P                                                                                                    | Restore account defau             | ilt Save             |  |  |  |  |  |

# **Top Right Account Tab**

**The Account Tab** will be in the top right corner of your site where you will be able to administer your system creating Members & Roles allowing you to partition devices and locations almost infinitely.

| 11:27 AM Tue Aug 13 |                              | keyincloud.remotelock.com          | ¢                           | ••I \$ 92%  •• |
|---------------------|------------------------------|------------------------------------|-----------------------------|----------------|
| KeyInCloud Dashboa  | ard Access Devices Locations | Integrations Advanced $\checkmark$ |                             | ٩              |
|                     |                              |                                    |                             | Invite Member  |
| Members             | Name                         | Role                               | Email                       |                |
| Roles               | mark@keyincloud.com          | Owner                              | mark@keyincloud.com         |                |
|                     | Mike Gage                    | Owner                              | mike@monfortcorp.com        | / =            |
|                     | Vince Veneziale              | Owner                              | vince@monfortcorp.com       | 1              |
|                     | Dan Nelson                   | Owner                              | dan@monfortcorp.com         | / =            |
|                     | Lois Miller                  | Owner                              | lois@monfortcorp.com        | / =            |
|                     | Damon                        | Owner                              | damon@monfortcorp.com       | / =            |
|                     | Richard Sapitro              | Owner                              | rsapitro@hotmail.com        | / 1            |
|                     | David Tuttle                 | Demo                               | david.tuttle@premieracg.com | / 1            |
|                     | Howard Bennett               | Owner                              | howard@hoosierhometech.com  | / =            |
|                     | Pending Invitations          |                                    |                             |                |
|                     | Email                        | Role                               | Expires at                  |                |
|                     | beau.hicks@cbe-inc.com       | Demo                               | Aug 15, 2019 9:47 AM        | 0              |
|                     |                              |                                    | -                           |                |

KeyinCloud www.keyincloud.com 6136A S. Belmont Ave. info@keyincloud.com

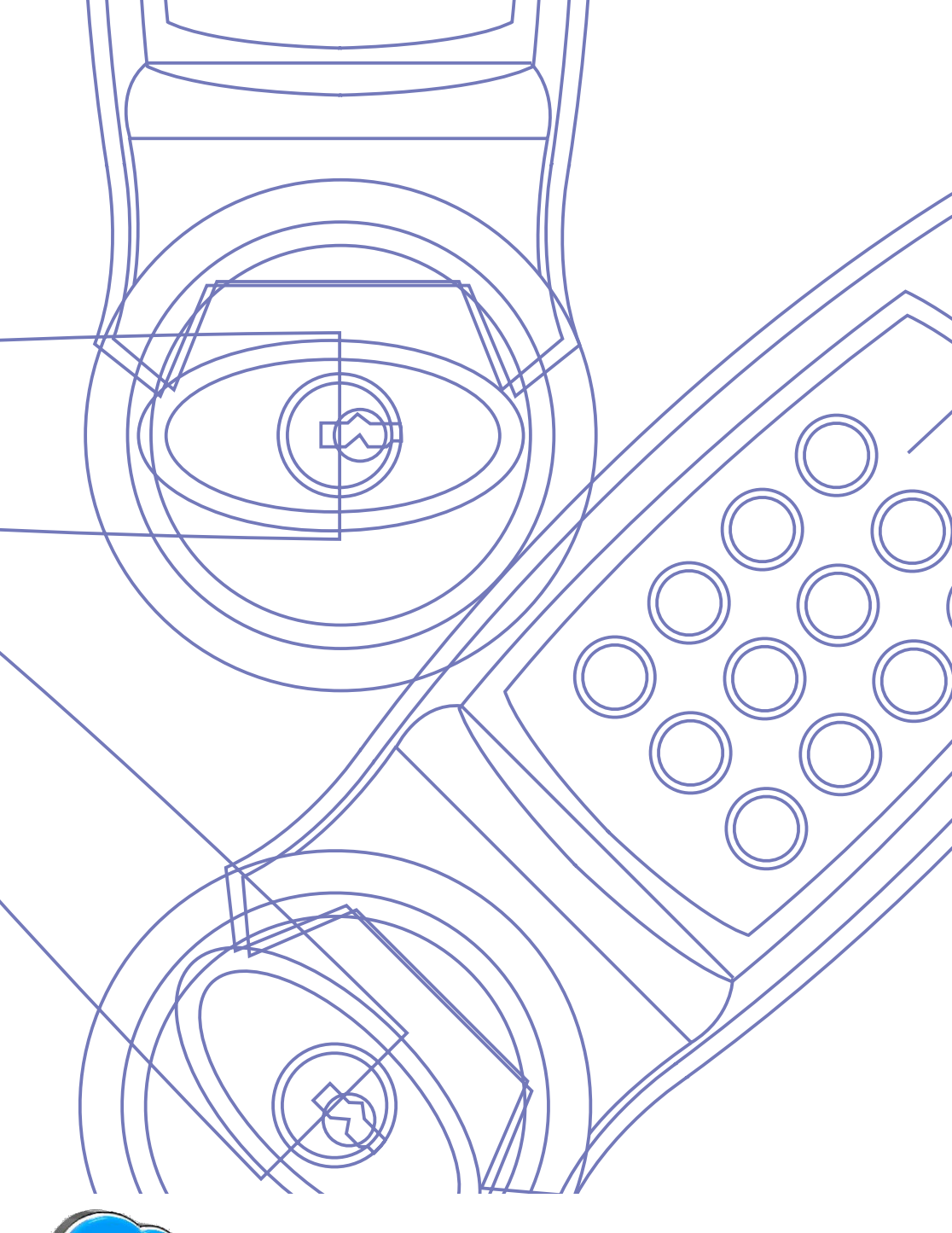

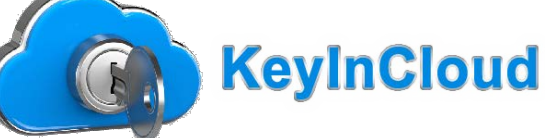

6136 S Belmont Ave Indianapolis, IN 46217 (317) 782-0174